### Sarrera

## Sistema instalatzeko eskakizunak

## Urruneko erabiltzailearen softwarearen instalazioa

Windows sistema eragilearekin instalatzea

Macintosh sistema eragilearekin instalatzea

Linux sistema eragilearekin instalatzea

## SPB korporatiborako konexioa

Windows sistema eragilearekin konektatzea

Macintosh sistema eragilearekin konektatzea

Linux sistema eragilearekin konektatzea

2. Bertsioa

# Sarrera

Euskaltelen Sare Pribatu Birtuala zerbitzuak enpresei aukera ematen die sare publiko partekatuan (hots, Interneten) oinarrituz konexio seguruak ezartzeko.

Ondorioz, telelangileak, jarduera-leku finkorik ez duten langileak, egoitzak eta ordezkaritzak fisikoki enpresan bertan edo Euskaltelen dauden enpresaren zerbitzuekin era seguruan konektatzeko aukera ematen du.

Sarbide hau kanpoko agenteetara ere heda daiteke, hornitzaile, banatzaile eta bezeroetara esate baterako; betiere, sare pribatuaren segurtasun-maila bera lortuko da.

Euskaltelek eskaintzen dituen SPB zerbitzu guztien artean, SPB korporatiboaren urruneko erabiltzaileak enpresaren egoitzako eta ordezkaritzetako area lokaleko sarerako eta Bulego Eramangarriko Premium zerbitzurako sarbide segurua eskaintzen du Internet bidez.

# Sistema instalatzeko eskakizunak

Urruneko erabiltzailearen softwarea instalatzen hasi aurretik, zure sistemak instalazioa behar bezala egiteko gutxieneko eskakizunak betetzen dituela egiaztatu behar duzu.

- Pentium prozesadorea edo berriagoa (edo bateragarria den mikroprozesadorea)
- Sistema eragile hauetakoren bat:
  - Windows 95 (OSR2) / Windows 98 (second edition) / Windows ME / Windows NT 4.0 (SP 6 edo berriagoa) / Windows 2000, TPC-IP protokoloko Microsoft-en aplikazioa instalatuta dutela.
  - Macintosh 10.1.0 bertsioa edo berriagoa
  - Linux RedHat 6.2 edo berriagoa
- Disko gogorrean 10 Mb behar ditu
- 64 Mb-eko RAM memoria

Oharra: Aurreko sistema eragileek onartzen dituzten konfigurazioei buruzko informazio gehiago lortzeko, kontsultatu leeme.txt fitxategia. Fitxategi hori web orrian aurkituko duzu, instalatzeko fitxategien ondoan

# Urruneko erabiltzailearen softwarearen instalazioa

SPB korporatiboaren urruneko erabiltzailearen softwarea CISCO SYSTEMSen bezeroa da, VPN Cliente v3.6.3.

Euskaltel Enpresaren web orrian (Utilitateak/Datuak/SPB korporatiboa) topatuko duzu Urruneko erabiltzailea automatikoki instalatzeko behar duzun informazioa. Urruneko erabiltzaileak SPB korporatiborako konexioa sortzen du.

### Windows sistema eragilearekin instalatzea

Instalatutakoan, SPB korporatiborako konexioa sortuko da.

Windows sistema eragilearekin instalatzeko, jo ezazu Euskaltel Enpresaren web orrira (Utilitateak/Datuak/SPB korporatiboa) eta jarraitu urratsoi.

- Hautatu Windows-en instalatzekodagokion esteka (Windows-erako Urruneko Erabiltzailea):
- Ongietorriko pantailan, sakatu NEXT.

| Euskaltel RPV Setup |                                                                                        | × |
|---------------------|----------------------------------------------------------------------------------------|---|
|                     | Welcome to the Installshield Wizard for RPV.                                           |   |
|                     | The InstallShield Wizard will install RPV on your Computer.<br>To continue click Next. |   |
|                     | CEacl. Next> Cancel                                                                    | 1 |

Lizentzia-hitzarmenaren pantailan, hautatu "Yes".

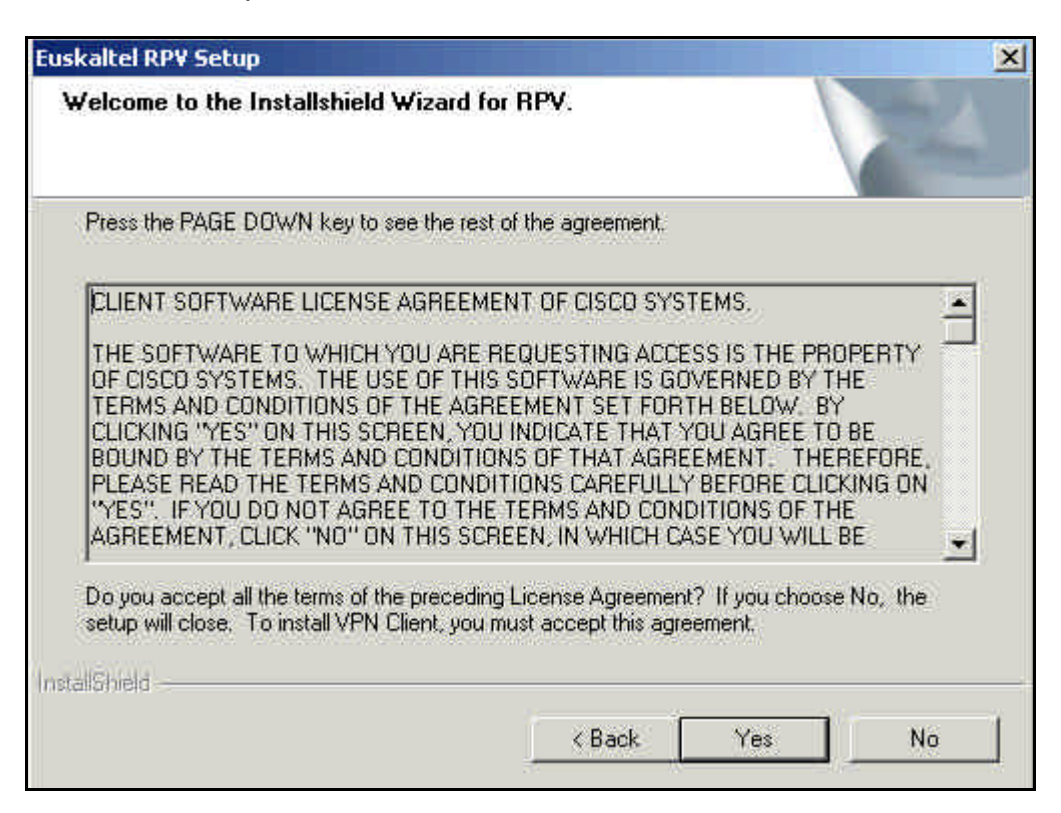

• Adierazi non instalatu nahi duzun eta sakatu NEXT.

| /elcome to the Installshield Wizard f                | or RPV.              |                  |        |
|------------------------------------------------------|----------------------|------------------|--------|
| The InstallShield Wizard will install RPV o          | on your Computer. To | continue click N | ext    |
|                                                      |                      |                  |        |
|                                                      |                      |                  |        |
|                                                      |                      |                  |        |
| - Destination Folder                                 |                      |                  |        |
| Destination Folder<br>C:\Program Files\Euskaltel RPV |                      |                  | Browse |
| Destination Folder<br>C:\Program Files\Euskaltel RPV |                      |                  | Browse |

• Sakatu **NEXT**, instalatzeko prozesua hasteko.

| skaltel RPV Setup                                                                                               |                                       | X         |
|----------------------------------------------------------------------------------------------------|---------------------------------------|-----------|
| Welcome to the Installshield Wiz                                                                                | ard for RPV.                          | A A       |
| The InstallShield Wizard will install RF                                                                        | ♥ on your Computer. To continue clict | k Next.   |
| Program Folders:                                                                                                |                                       |           |
| Euskaltel RPV                                                                                                   |                                       | 18        |
| Existing Folders:                                                                                               |                                       |           |
| Accesorios                                                                                                    |                                       |           |
| Administrative Tools                                                                                            |                                       |           |
| DivX                                                                                                    |                                       |           |
| FinePixViewer                                                                                                   |                                       |           |
| Forte for Java CE                                                                                               |                                       |           |
| Herramientas administrativas                                                                                    |                                       |           |
| Inicio                                                                                                    |                                       | -         |
| - Constant of the second second second second second second second second second second second second second se |                                       |           |
| stallShield                                                                                                    |                                       |           |
|                                                                                                    | A Deals Marks                         | T passa 1 |
|                                                                                                    | < Dack Next >                         | Lancei    |
|                                                                                                    |                                       |           |

• Sakatu **FINISH**, instalazioa amaitzeko.

| Euskaltel RP¥ Setup |                                                                                                    |
|---------------------|----------------------------------------------------------------------------------------------------|
|                     | InstallShield Wizard Complete                                                                                               |
|                     | The InstallShield Wizard has successfully installed RPV. Before<br>you can use the program, you must restart your computer. |
|                     | Yes, I want to restart my computer now.                                                                                     |
|                     | C No, I will restart my computer later.                                                                                     |
|                     | Remove any disks from their drives, and then click Finish to<br>complete setup.                                             |
|                     |                                                                                                    |
|                     | Cancel                                                                                                    |

Sistema berrabiarazi eta gero, zerbitzu korporatiboetara modu seguruan konektatu ahal izango zara SPB korporatiborako konexioaren bidez.

### Macintosh sistema eragilearekin instalatzea

Macintosh sistema eragilearekin instalatzeko, jo ezazu Euskaltel Enpresaren web orrira (Utilitateak/Datuak/SPB korporatiboa) eta jarraitu urratsoi:

- Hautatu esteka hau: Macintosherako Urruneko Erabiltzailea
- Deskonprimitu fitxategia.
- Jarraitu 'leeme.txt' fitxategian ematen diren argibideei.
- Kopiatu 'config\_rpv.pcf' fitxategia 'Profiles' direktorioan

### Linux sistema eragilearekin instalatzea

Linux sistema eragilearekin instalatzeko, jo ezazu Euskaltel Enpresaren web orrira (Utilitateak/Datuak/SPB korporatiboa) eta jarraitu urratsoi:

- Hautatu esteka hau: Linuxerako Urruneko Erabiltzailea
- Deskonprimitu fitxategia.
- Jarraitu 'leeme.txt' fitxategian ematen diren argibideei.
- Kopiatu 'config\_rpv.pcf' fitxategia 'Profiles' direktorioan

# SPB korporatiborako konexioa

#### Windows sistema eragilearekin konektatzea

SPB korporatiborako konexioa sortu eta konfiguratu ondoren, exekutatu urrats hauek **konexioa hasteko**:

• Pantaila nagusian, hautatu nahi duzun konexioa goitibeherako zerrendan (Adibidez, SPB korporatiborako konexioa). Sakatu **CONNECT**.

| Euskaltel RPV Usua         | rio Remoto        | ×                  |
|----------------------------|-------------------|--------------------|
|                            |                   | 0                  |
| Connection Entry           | * REDES PRIVAD    |                    |
| Conexión a la RPV Corpo    | prativa           |                    |
|                            | <u>N</u> ew       | Op <u>t</u> ions 🔻 |
| Host name or IP address (  | of remote server: |                    |
| rpvcorporativa.euskaltel.e | esl               |                    |
|                            | Connect           | Close              |

- Autentifikazioaren pantailan, idatzi zure "Erabiltzaile-izena" eta "Pasahitza". Sakatu OK.
  - Erabiltzaile-izena: Identificador\_usuario@Identificador\_RPV

Erabiltzailearen identifikatzailea zerbitzua kontratatzean hautatutakoa da.

- Pasahitza: Euskaltelen Enpresentzako Arreta zerbitzuak ematen du (900 840 200)

|       | The server has requested the information specified below to complete the user authentication |     |
|-------|----------------------------------------------------------------------------------------------|-----|
| Isema | me:                                                                                          |     |
|       |                                                                                              |     |
| assw  | ord:                                                                                         | - 2 |
|       | 1 II III III                                                                                 |     |
|       | OK Cancel                                                                                    |     |

Konektatzen zarenean, ikono berria agertuko da ataza-barran. Ikono horren gainean bi aldiz klik eginez gero, ezarritako saioari buruzko informazioa ikusiko duzu.

| General Statistics                               |                                                 |                                          |                             |                              |
|--------------------------------------------------|-------------------------------------------------|------------------------------------------|-----------------------------|------------------------------|
|                                                  | Connection Entr                                 | y; RPV Corporati                         | va                          |                              |
|                                                  | Client IP addres                                | s: rpvcorporativa.                       | euskaltel.e                 | s                            |
|                                                  | Server IP addres                                | s: 80.34.246.25                          |                             |                              |
|                                                  | Encryptio                                       | n: 56-bit DES                            |                             |                              |
|                                                  | Authenticatio                                   | n; HMAC-MD5                              |                             |                              |
| T                                                | ransparent Tunnelin                             | g: Active                                |                             |                              |
|                                                  | Tunnel Po                                       | t UDP 4500                               |                             |                              |
|                                                  | Compressio                                      | n: LZS                                   |                             |                              |
|                                                  | Local LAN acces                                 | s: Disabled                              |                             |                              |
|                                                  | Personal Firewa                                 | ll: None                                 |                             |                              |
|                                                  | Firewall Polic                                  | y: None                                  |                             |                              |
| Note: Stateful Firewa<br>right click on the syst | ll (Always On) status<br>em tray icon. If checl | is not represented<br>ked, this function | Jabove, To<br>ality is enab | ) view this status,<br>iled. |
|                                                  | Time connecter                                  | 1: 00:00.15                              |                             |                              |
|                                                  | P                                               |                                          | - 12                        | 11                           |

Konexioa ixteko, egin klik bi aldiz ataza-barran agertzen den konexioaren ikonoan eta sakatu DISCONNECT.

#### Macintosh sistema eragilearekin konektatzea

Egin urrats hauek konexioa hasteko

- Egin klik bi aldiz Cisco GUI VPN Client-en ikonoan
- Sartu erabiltzaile-izena eta pasahitza kautotzeko

#### Linux sistema eragilearekin konektatzea

Egin urrats hauek konexioa hasteko

• Exekutatu komando hau komando-lerrotik: vpnclient connect config\_rpv.pcf